NÁVOD K OBSLUZE

# pro uživatele programu pro měření emisí

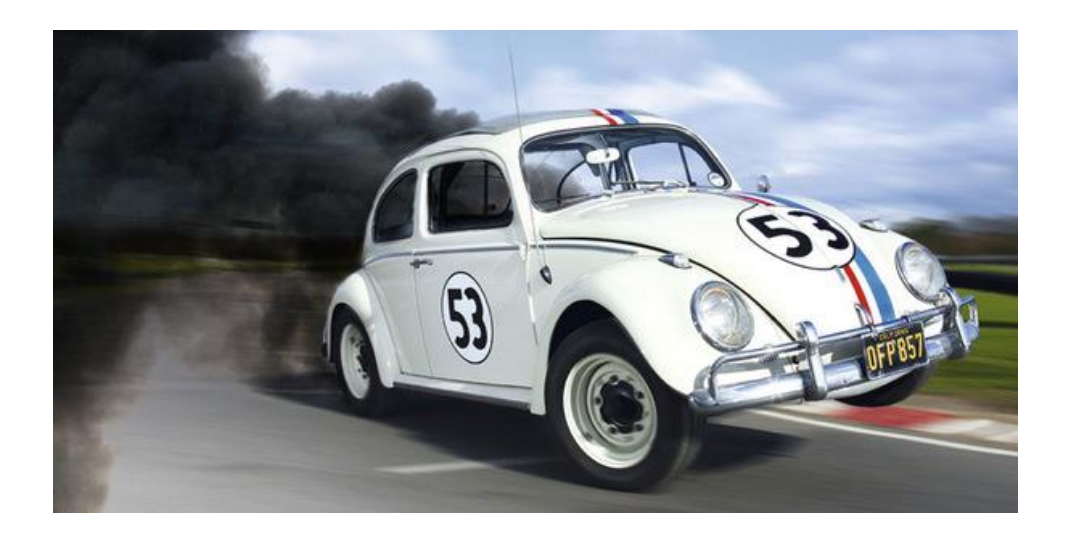

# **CIS-Emise**

verze 1 pro Windows

http://cis.lfsoft.cz E-mail: cis@lfsoft.cz

| н | ISTORI | E DOKUMENTU                                       | 3  |
|---|--------|---------------------------------------------------|----|
| 1 | POP    | PIS A INSTALACE APLIKACE CIS-EMISE                | 4  |
|   | 1 1    |                                                   |    |
|   | 1.1    |                                                   | 4  |
|   | 1.1.   | .1 CIS-Technik Server                             | 4  |
|   | 1.1    | .2 CIS-Technik                                    | 4  |
|   | 1.2    | HARDWAROVE POZADAVKY                              | 4  |
|   | 1.3    | INSTALACE PRODUKTU                                | 4  |
| 2 | OBS    | SI Ι ΗΔ ΔΡΙ ΙΚΔCF                                 | 5  |
| _ | 025    |                                                   |    |
|   | 2.1    | POPIS APLIKACE                                    | 5  |
|   | 2.2    | ÚVODNÍ OBRAZOVKA                                  | 5  |
|   | 2.3    | NASTAVENÍ APLIKACE                                | 5  |
|   | 2.3.   | .1 Stanice SME                                    | 6  |
|   | 2.3.   | .2 Aplikace                                       | 6  |
|   | 2.3.   | .3 Připojení                                      | 7  |
|   | 2.3.   | .4 Nastavení zobrazení                            | 7  |
|   | 2.3.   | .5 Konfiaurační soubor                            | 8  |
|   |        | · · · · · · · · · · · · · · · · · · ·             |    |
| 3 | PRO    | OVEDENI PROHLIDKY MERENI EMISI                    | 9  |
|   | 3.1    | ZÁPIS PROHLÍDKY DO CIS-STK                        | 9  |
|   | 3.2    | ΖΑΗΑΊΕΝΙ ΡΡΟΗΙ ΙΌΚΥ ΜΟΒΙΙ ΝΙ ΑΡΙ ΙΚΑΟΙ            | 12 |
|   | 33     | NASTAVENÍ PARAMETRŮ U PŘÍSTROIŮ ACTIA – ATAI      | 13 |
|   | 3.4    | FDITACE VÝSI FDKLI MĚŘENÍ                         | 1/ |
|   | 35     | ΟΟΚΟΝΤΕΡΙΙ ΤΟ ΤΟ ΤΟ ΤΟ ΤΟ ΤΟ ΤΟ ΤΟ ΤΟ ΤΟ ΤΟ ΤΟ ΤΟ |    |
|   | 5.5    |                                                   | 10 |

# HISTORIE DOKUMENTU

| Datum      | Verze | Popis               | Autor              |
|------------|-------|---------------------|--------------------|
| 27.11.2017 | 1.0   | Vytvoření dokumentu | Ing. Luděk Florian |

# **1 POPIS A INSTALACE APLIKACE CIS-EMISE**

#### 1.1 POPIS PRODUKTU

Softwarová aplikace CIS-Emise je součástí komplexního softwarového balíku **CIS-Technik**. Celý softwarový produkt je určen pro stanice STK a SME. Aplikace CIS-Emise slouží k dokončování prohlídky měření emisí.

Od 1. ledna 2018 budou prováděny prohlídky (měření emisí) obdobným způsobem, jak je tomu pod roku 2016 na stanicích STK. Kromě vlastního provedení měření emisí, k čemuž je aplikace CIS-Emise určena, je nedílnou součástí také provedení fotodokumentace, potvrzující přítomnost vozidla na stanici měření emisí při jeho kontrole.

Popisovaná aplikace CIS-Emise je součástí komplexního balíku a pro svoji činnost spolupracuje s těmito aplikacemi:

#### 1.1.1 CIS-Technik Server

je služba systému Windows, která zajišťuje komunikaci a příjem pořízených fotografií z mobilního zařízení, jejich umístění do datové složky pro dlouhodobou archivaci, zmenšení fotografií na požadovanou velikost a jejich přípravu k odeslání do systému CIS-STK.

Dále zprostředkovává komunikaci se systémovou službou SME Terminál při zahájení a ukončení měření emisí. Návod k obsluze pro instalaci a provoz serverové části je samostatný dokument a je vždy v aktuální verzi ke stažení na webových stránkách <u>http://cis-technik.wz.cz/download/navod\_server.pdf</u>.

#### 1.1.2 CIS-Technik

je aplikace určená pro mobilní zařízení s operačním systémem Android, zajišťující čtení čárových a QR kódů mechanika a čísla protokolu měření emisí, zahájení a ukončení činnosti měření emisí a pořízení fotografií kontrolovaného vozidla. V případě provádění měření emisí mobilním způsobem (traktory) zajišťuje pořízení fotografií a jejich uložení v mobilním zařízení do doby jejich odeslání do datového úložiště při tvorbě ručního protokolu.

Aktuální informace o produktu můžete získat na adrese http://www.cis-technik.wz.cz.

## 1.2 HARDWAROVÉ POŽADAVKY

Aplikace CIS-Emise je určena pro počítače s operačním systémem Windows 7 a novějším. Ačkoli by měla aplikace bez větších obtíží fungovat i na systému Windows XP, z důvodu zastaralosti tohoto systému nebyla na Windows XP odzkoušena. Aplikace pro svůj běh vyžaduje minimálně 512 MB RAM. Velikost datového prostoru pro databázi, kterou aplikace používá, může dle početnosti prohlídek (databáze je společná pro prohlídky STK a SME) vystoupat až k 1 GB požadovaného prostoru.

#### **1.3 INSTALACE PRODUKTU**

Aplikace CIS-Emise je jednou z několika aplikací softwarového produktu CIS-Technik. Pro svoji činnost vyžaduje přístup k databázi Firebird (min. verze 2.5), kterou lze stáhnout na stránkách výrobce (<u>https://cis.lfsoft.cz</u>), kde je zároveň uveden popis instalace jednotlivých částí softwarového produktu v závislosti na způsobu jeho využití od jednouživatelské nesíťové verze až po víceuživatelskou síťovou verzi, společnost pro kooperující stanice STK/SME.

Aktuální verze jsou přístupné na webové stránce https://cis.lfsoft.cz/download

# 2 OBSLUHA APLIKACE

#### 2.1 POPIS APLIKACE

Aplikace CIS-Emise je doplňkem webové aplikace CIS-STK (resp. CIS-SME) pro evidenci provedených prohlídek ve stanici měření emisí. Proto bylo při tvorbě aplikace snahou tvůrců vytvořit takovou aplikaci, která by potřebovala co nejméně nápovědy při jejím používání. A protože se jedná o doplněk systému CIS-STK, ubírala se snaha tvůrců vytvořit aplikaci vizuálně velmi podobnou systému CIS-STK, aby uživatelům nedělalo problém používání aplikace CIS-Emise. Nakolik se jim záměr zdařil, můžete posoudit sami.

Od ledna 2018 dochází k zásadní změně při měření emisí, spočívající v pořizování fotodokumentace přítomnosti vozidla na lince SME. Pro pořízení fotodokumentace a provedení evidence měření emisí je zapotřebí spolupráce dalších, výše zmíněných částí produktu (viz body <u>1.1.1</u> a <u>1.1.2</u>)

## 2.2 ÚVODNÍ OBRAZOVKA

Po spuštění aplikace je na základní obrazovce řada tlačítek menu. Ne všechny nabídky jsou všem uživatelům přístupné. Dostupnost položek menu a jednotlivých funkcí aplikace závisí na přidělení role uživatele aplikace, stejně jak je tomu u webové aplikace CIS-STK.

|                     |                           | CIS-Emise |  |    |
|---------------------|---------------------------|-----------|--|----|
| Administrace SME    | Stanice SME               | Nápověda  |  | Od |
|                     |                           |           |  |    |
|                     |                           |           |  |    |
|                     |                           |           |  |    |
|                     |                           |           |  |    |
|                     |                           |           |  |    |
|                     |                           |           |  |    |
|                     |                           |           |  |    |
|                     |                           |           |  |    |
| Databáze: PŘIPOJENO | Uživatel: jméno operátora |           |  |    |

#### 2.3 NASTAVENÍ APLIKACE

Stejně jako u webové aplikace CIS-STK se menu aplikace ovládá najetím myši na příslušnou položku menu. Pro nastavení aplikace vyberte položky menu **"Administrace SME – Konfigurace aplikace"**. Jak již bylo uvedeno, podle přiřazení rolí jednotlivých uživatelů nemusí být položka menu dostupná.

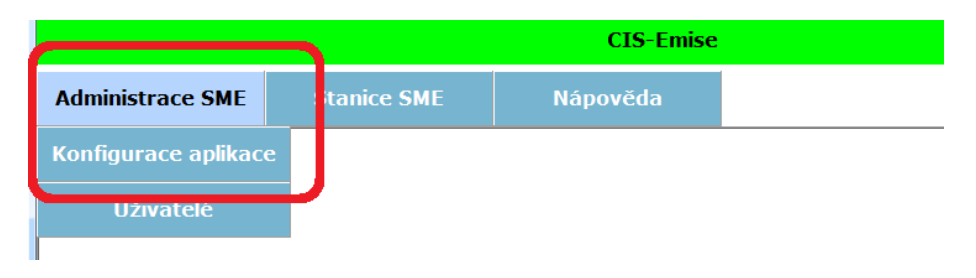

# 2.3.1 Stanice SME

Nastavení identifikace stanice SME. Po stisku tlačítka **Vyhledat** se aplikace dotazuje SME Terminálu na identifikační údaje., které jsou poté zapsány do příslušných polí. Po ukončení nastavení aplikace po stisku tlačítka **Uložit** jsou uvedené údaje uloženy v databázi aplikace.

| Nastavení aplikace   |                   |        |  |  |  |  |
|----------------------|-------------------|--------|--|--|--|--|
| Storno               |                   | Uložit |  |  |  |  |
| Stanice SME Aplikace | Připojení Ostatní |        |  |  |  |  |
| Číslo SME:           | 41.42.43 Vyhledat |        |  |  |  |  |
| Provozovatel:        | Testovací SME     |        |  |  |  |  |
| Ulice:               | Emisní 12         |        |  |  |  |  |
| PSČ a obec:          | 12345 Lhota       |        |  |  |  |  |
| Telefon:             | 777 888 999       |        |  |  |  |  |
| Fax:                 |                   |        |  |  |  |  |
| E-mail:              | emise@lhota.cz    | ]      |  |  |  |  |
| IČO:                 | 12345678          |        |  |  |  |  |
| DIČ:                 | CZ12345678        |        |  |  |  |  |
|                      |                   |        |  |  |  |  |
|                      |                   |        |  |  |  |  |

# 2.3.2 Aplikace

| Nastavení aplikace                                          |                     |          |        |  |  |  |  |
|-------------------------------------------------------------|---------------------|----------|--------|--|--|--|--|
| Storno                                                      |                     |          | Uložit |  |  |  |  |
| Stanice SME Aplikace Připojení C                            | Ostatní             |          |        |  |  |  |  |
| Výrobce měřícího přístroje:                                 | © AVL               | BOSCH    |        |  |  |  |  |
|                                                             | ATAL                | BrainBee |        |  |  |  |  |
| Složka s XML daty z měřícího př<br>C:\Programy\CIS-Emise\XM | ístroje:<br>ILData\ |          | Vybrat |  |  |  |  |

Na této záložce se nastavuje výběr výrobce měřicího přístroje, s jehož daty aplikace pracuje a složka, kde má očekávat příjem datového XML souboru s výsledky měření. Z důvodu rozdílu interpretace výsledků měření v datovém souboru od jednotlivých výrobců měřících přístrojů je v případě chybného výběru výrobce nemožné správně načíst přijatá data.

#### 2.3.3 Připojení

| Nastavení aplikace      |                     |             |  |  |  |
|-------------------------|---------------------|-------------|--|--|--|
| Storno                  |                     | Uložit      |  |  |  |
| Stanice SME Aplikace Př | ipojení Ostatní     |             |  |  |  |
| IP SME Terminal:        | localhost           |             |  |  |  |
| Server CIS-SME:         | localhost           |             |  |  |  |
| Přihlašovací jméno:     |                     |             |  |  |  |
| Přihlašovací heslo:     |                     |             |  |  |  |
| IP adresa stanice:      | 46.254.70.235 Obnov | <i>r</i> it |  |  |  |
| Terminál registrován:   | Ano                 |             |  |  |  |
| Verze terminálu:        | 1.0.0.13            |             |  |  |  |
| Terminál dostupný:      | Ano                 |             |  |  |  |
| CIS-SME dostupný:       | Ano                 |             |  |  |  |
|                         |                     |             |  |  |  |

Nastavení připojení k SME Terminal. Pokud provozujete jednouživatelskou verzi aplikace, kdy používáte pouze jeden počítač na všechny činnosti, zadejte do pole **IP SME Terminal** hodnotu *"localhost"*. Hodnota "localhost" znamená "tento počítač". Pokud pracuje aplikace bv síťovém režimu, zadejte IP adresu počítače (serveru), kde je spuštěna systémová služba SME Terminal pro komunikace s CIS-STK.

Po stisku tlačítka **Obnovit** se aplikace pokusí zjistit veřejnou IP adresu vaší stanice. Je to ta samá adresa, kterou jste nahlašovali prostřednictvím ORP na Ministerstvo dopravy pro zřízení přístupu do systému CIS-STK. V dolní části obrazovky by také měly být zjištěné údaje, registrovaný terminál (jen registrovaný SME Terminal komunikuje s CIS-STK), aktuální verze SME Terminálu, jeho dostupnost (připojení v síťovém prostředí) a informace o činnosti systému CIS-STK.

## 2.3.4 Nastavení zobrazení

|                      | Nastavení aplikace |                               |        |  |  |  |  |  |
|----------------------|--------------------|-------------------------------|--------|--|--|--|--|--|
| Storno               |                    |                               | Uložit |  |  |  |  |  |
| Stanice SME Aplikace | Připojení Ostatní  |                               |        |  |  |  |  |  |
| Písmo (font):        | ™r Verdana         | •                             |        |  |  |  |  |  |
| Velikost fontu:      | 11                 | Příklad velikosti a typu font | u      |  |  |  |  |  |
|                      |                    |                               |        |  |  |  |  |  |
|                      |                    |                               |        |  |  |  |  |  |
|                      |                    |                               |        |  |  |  |  |  |
|                      |                    |                               |        |  |  |  |  |  |
|                      |                    |                               |        |  |  |  |  |  |
|                      |                    |                               |        |  |  |  |  |  |
|                      |                    |                               |        |  |  |  |  |  |
|                      |                    |                               |        |  |  |  |  |  |
| <u> </u>             |                    |                               |        |  |  |  |  |  |

Nastavení zobrazení aplikace (název písma a jeho velikost). Ve výchozím nastavení se může aplikace jevit veliká, proto zmenšením velikosti písma dosáhnete lepší čitelnosti aplikace.

#### 2.3.5 Konfigurační soubor

Konfigurační soubor "*CIS-Emise Setup.xml"* se nachází ve stejné složce, kde je instalována aplikace CIS-Emise. Do konfiguračního souboru se ukládají uživatelská nastavení (body 2.3.1 až 2.3.4), ale také nastavení pro správnou činnost aplikace, které není doporučeno měnit. Proto je možné tyto hodnoty měnit pouze editací souboru. Proto doporučujeme provést změny nastavení prostřednictvím IT technika vaší sítě.

```
Lister - [c:\Projekty Delphi\Off-line CIS 2\Bin\CIS-Emise Setup.xml]
 Soubor Upravit Možnosti Kódování Nápověda
  <konfigurace>
     < 1
                                                                              ->
     <Emise>
        <!-- komunikace s CIS-Technik Server -->
       <!-- komunikace s GIS-recumin screet.
<!-- CIS-Technik Server je serverova systemova sluzba, ktera komunikuje -->
<!-- s APL Terminal u TP a s SME Terminal u ME. Zaroven komunikuje -->
<!-- s mobilnimi zarizenimi, prijima originalni fotografie, provadi -->
<!-- jejich umisteni do archivu, porizeni zmenseniny a jeji umisteni -->
<!-- do slozky pro odeslani (plati pro STK) a do DB. -->
<komunikace>
<!-- adresa pocitace, kde je spustena sluzba GIS-Technik server. -->
           onuntate:
<!-- adresa pocitace, kde je spustena sluzba CIS-Technik server. -->
<!-- Adresu zadejte pouze ciselne (napr. 10.0.0.1). Je-li sluzba -->
<!-- spustena na tomto pocitaci, zadejte "localhost". -->
           </komunikace>
        <!--- Barva tlacitek -->
        <!--
                                       --->
        <menuColor>
           </menuColor>
        <!-- z mereni. Adresar musi byt povolen pro zapis. -->
<!-- Tuto cast lze nastavit i z aplikace CIS-Emise -->
        <xmlData>
           <!-- adresar, kam se ukladaji vystupni soubopry z mericiho pristroje -->
<adresar>C:\Programy\CIS-Emise\XMLData\</adresar>
           \auresar/c.vrugramy/uis-tmisev/AML/Data\{/adr@sar>
<smeTerminal>localhost(/smeTerminal>
<!-- vyrobce mericiho pristroje. Zvoleny nazev vyrobce mna vliv na -->
<!-- cteni datovych souboru. Chybny vyber ma za nasledek chyby programu. -->
<!-- poulene hodnoty: AUL, BOSCH, ATAL, BRAINBEE -->
<vyrobce/BOSCH//vyrobce>
           <ATAL505>C:\AT505\</ATAL505>
            <ATAL605>C:\AT605\</ATAL605>
        </xmlData>
        <!-- Nazev pisma a velikost -->
        <!---
        <!-- nastaveni velikosti pisma pro citelnost -->
        <vzhled>
           <font velikost="11" nazev="Verdana"/>
        </vzhled>
     </Emise>
     <!-- pristup k databazi -->
     < • ·
                                             ->
     (datahaze)
```

Každá položka konfiguračního souboru je doplněna komentářem pro orientaci a nastavení. Nesprávné nastavení konfiguračního souboru má za následek nefunkčnost aplikace.

# 3 PROVEDENÍ PROHLÍDKY MĚŘENÍ EMISÍ

Na procesu měření emisí se podílí tyto aplikace:

- CIS-STK – webová aplikace Ministerstva dopravy pro zadání vozidla do systému (vyřizuje operátor SME)

- CIS-Technik – mobilní aplikace pro zahájení prohlídky přečtením čárového kódu mechanika a QR kódu prohlídky (vyřizuje mechanik)

- CIS-Technik Server – příjem pořízených fotografií, uložení do datového úložiště, zmenšení fotografií pro jejich přenos do systému CIS-STK

- CIS-Emise – kontrola naměřených dat z měřícího přístroje, dokončení protokolu zápisem proběhu a čísla ochranné nálepky a následné odeslání fotografií a datového souboru z měření do CIS-STK (vyřizuje mechanik)

- CIS-STK – dokončení prohlídky vytištěním protokolu o provedeném měření emisí (vyřizuje operátor SME)

Na webových stránkách Poradenského centra pro STK je ke stažení Informace od PCP STK k problematice měření emisí (adresa <u>https://www.pcpstk.cz/instrukce-pro-sme.php</u>).

# 3.1 ZÁPIS PROHLÍDKY DO CIS-STK

| Ministerstvo dopravy | Centrální informační systém<br>stanic technické kontroly |          |
|----------------------|----------------------------------------------------------|----------|
|                      | Přihlášení do systému                                    |          |
| Uživatelské jméno:   | test.florian.ludek                                       |          |
| Heslo:               | •••••                                                    |          |
| Doména - systém:     | Stanice 🖲 Vozidla 🔘                                      | Agenda 🔘 |
|                      |                                                          | 414243   |
| Číslo stanice:       |                                                          |          |

Operátor se přihlásí do aplikace CIS-STK.

| Ministerstvo dopravy České republiky   Testovaci verze: 3.17.1.11 - stk1test   Doména: Stanice           Administrace SME         Stanice SME         Statistiky         Nápověda         Dokumentace         Uživatel |                                         |                                                                    |  |  |  |  |  |
|----------------------------------------------------------------------------------------------------|-----------------------------------------|--------------------------------------------------------------------|--|--|--|--|--|
| Hlavní stránka                                                                                                    | Dokončené prohlídky                     |                                                                    |  |  |  |  |  |
|                                                                                                    | Doplnění fotografií                     |                                                                    |  |  |  |  |  |
|                                                                                                    |                                         | Informace o uživateli                                              |  |  |  |  |  |
|                                                                                                    | Zápis vozidla                           | 414243<br>Test a.s.<br>Florián Luděk                               |  |  |  |  |  |
|                                                                                                    | Email:<br>Vaše IP:<br>ID uživatele v DB | test.florian.ludek<br>uzivatel@test.cc<br>46.254.70.235<br>: 32075 |  |  |  |  |  |

V hlavním menu obrazovky vybere položku Stanice SME -> Zápis vozidla.

| <u>e SME</u> > | Zápis vozidla   |     |                 |   |       |
|----------------|-----------------|-----|-----------------|---|-------|
|                |                 | Dri | uh měření emisí |   |       |
|                | Druh prohlidky: |     |                 |   |       |
|                | Pravidelná      |     |                 |   | *     |
|                |                 |     |                 |   |       |
|                |                 |     |                 |   |       |
|                |                 |     |                 |   |       |
|                |                 |     |                 |   |       |
|                |                 |     |                 |   |       |
|                |                 |     |                 |   | Ŧ     |
|                |                 |     |                 | 1 | n Irr |
|                | Zpēt            |     |                 |   | Dalši |

Vybere druh prohlídky a pokračuje stiskem tlačítka Další.

|                 | Vyh                | ledání | protok | olu |   | _       |
|-----------------|--------------------|--------|--------|-----|---|---------|
| Číslo protokolu | CZ - <b>414243</b> | 17     | 11     |     | V | yhledat |
| Reg. značka:    | 3E33804            |        |        |     |   | yhledat |
|                 |                    |        |        |     |   |         |

Pokud již vozidlo bylo v minulosti na technické prohlídce, stačí zadat registrační značku a stisknout tlačítko **Vyhledat**. Pokud je vozidlo na měření emisí poprvé (např. nové vozidlo po 4 letech provozu), v systému CIS-STK není dosud zavedeno, proto bude potřeba zadat vozidlo podle VIN.

| Administrace SME Stanice SME                   | Statistiky Nápověda  | Dokumentace Uživate | 1          |           | Odhlásit |  |  |  |  |
|------------------------------------------------|----------------------|---------------------|------------|-----------|----------|--|--|--|--|
| <u>Hlavní stránka</u> > <u>Stanice SME</u> > N | lalezené protokoly   |                     |            |           |          |  |  |  |  |
| Nalezené protokoly pro VIN JSAEGC11S00106646   |                      |                     |            |           |          |  |  |  |  |
| Datum                                          | Protokol             | Reg. značka         | Prohlídka  | Hodnocení |          |  |  |  |  |
| .11.2017 10:25:15                              | CZ-414243-17-11-0009 | 3E33804             | Pravidelná | Vyhovuje  | AND      |  |  |  |  |
| 9.11.2017 9:51:08                              | CZ-414243-17-11-0008 | 3E33804             | Pravidelná | Vyhovuje  | APO      |  |  |  |  |
| 22.10.2017 17:46:21                            | CZ-414243-17-10-0014 | 3E33804             | Pravidelná | Vyhovuje  | APO      |  |  |  |  |
| 18.10.2017 10:48:16                            | CZ-414243-17-10-0011 | 3E33804             | Pravidelná | Vyhovuje  | APO      |  |  |  |  |

V uvedeném příkladu již vozidlo bylo na STK kontrolováno, je tudíž registrováno v systému CIS-STK. Po stisku tlačítka vyhledat se zobrazí seznam nalezených vozidel. Kliknutím na ikonu v levém sloupci se načtou údaje o vozidle a zobrazí formulář pro nové zadání prohlídky měření emisí.

|                          | N                    | lová prohl | ídka                    |                 |
|--------------------------|----------------------|------------|-------------------------|-----------------|
| Druh prohlídky: Pravi    | delná                |            | 🔲 Ruční protokol        |                 |
| Vozidlo                  |                      |            | Zákazník                |                 |
| Druh:                    | OSOBNÍ AUTOMOBIL     | *          | Provozovatel 🖲 Žadate   | 0               |
| Kategorie:               | М1                   | *          | Titul:                  |                 |
| Provedení:               | АВ НАТСНВАСК         |            | Jméno/název firmy 1:    | Venca           |
| Tovární značka:          | SUZUKI               | *          | Příjmení/název firmy 2: | Dlouhý          |
| Obch. označení<br>(typ): | BALENO               | *          | IČO:                    |                 |
| VIN (17/17):             | JSAEGC11S00106646    | *          | Ulice, č. p.:           | [               |
| Typ motoru:              | G13BB                |            | Mesto:                  | Lhota 40        |
| Barva:                   | Žlutá                | • *        | PSC:                    |                 |
|                          |                      |            | Měření emisí            |                 |
| Výrobce motoru:          |                      |            | Základní palivo         | Emisní systém * |
| Výrobní č. motoru:       | L                    |            | Benzín 🔻 *              | Neřízený        |
| Druh paliva:             | ВА                   | *          | Alternativní palivo     | Řízený bez OBC  |
| Datum první reg.:        | 15 . 04 . 2008       |            | Vyberte 🔻               | Řízený s OBD    |
| Rok výroby:              | 1996                 |            |                         |                 |
| Reg. značka:             | 3E33804              |            |                         |                 |
| Číslo TP (dokladu):      | UD723367             |            |                         |                 |
| Kód země:                | Česká republika - CZ | Ŧ          |                         |                 |
| 1                        |                      |            |                         |                 |

Pokud provádí zápis vozidla do CIS mechanik s oprávněním zápisu do CIS, může vybrat i druh paliva a emisní systém. V případě operátorky položky **Emisní systém** nejsou viditelné a doplňuje jej mechanik při zahájení prohlídky měření emisí. Všer záleží na přidělení jednotlivých rolí v systému CIS-STK.

| Administrace SMI                              | E Stanice SME | Statistiky | Nápověda Doku      | mentace | Uživatel  |          | Odhlásit         |  |  |  |  |
|-----------------------------------------------|---------------|------------|--------------------|---------|-----------|----------|------------------|--|--|--|--|
| Hlavní stránka > Stanice SME > Zápis z měření |               |            |                    |         |           |          |                  |  |  |  |  |
| Počet zobrazených .                           | záznamů: 1    |            |                    |         |           | Aktua    | lizovat/Vyhledat |  |  |  |  |
| Reg. značka                                   | <u>Značka</u> | Тур        | Číslo protokolu    |         | Stav      | Mechanik | Druh prohlídky   |  |  |  |  |
| 3E33804                                       | SUZUKI        | BALENO     | CZ-414243-17-11-00 | 10      | /ytvořená |          | Pravidelná       |  |  |  |  |

Vozidlo je zapsáno v CIS-STK a přichází na řadu mechanik. Zapsaných vozidel v systému CIS může být samozřejmě více, ne jen jedno vozidlo, jak je uvedeno na obrázku. Mechanik vybere v seznamu vozidlo k měření emisí kliknutím na číslo protokolu.

| Administrace SMI                              | Stanice SME | Statistiky | Nápověda Dokumenta   | ice Uživatel |          | Odhlásit          |  |  |  |  |  |
|-----------------------------------------------|-------------|------------|----------------------|--------------|----------|-------------------|--|--|--|--|--|
| Hlavní stránka > Stanice SME > Zápis z měření |             |            |                      |              |          |                   |  |  |  |  |  |
| Počet zobrazených :                           | záznamů: 1  |            |                      |              | Aktua    | alizovat/Vyhledat |  |  |  |  |  |
| Reg. značka                                   | Značka      | Тур        | CIENC PROMINEN       | Stav         | Mechanik | Druh prohlídky    |  |  |  |  |  |
| 3E33804                                       | SUZUKI      | BALENO     | CZ-414243-17-11-0010 | Vytvořená    |          | Pravidelná        |  |  |  |  |  |

|                                                                                                    | Kor                                                                                      | ntrola dat | vozidla                                                                                                    |                             |     |
|----------------------------------------------------------------------------------------------------|------------------------------------------------------------------------------------------|------------|----------------------------------------------------------------------------------------------------|-----------------------------|-----|
| )<br>ruh technické prohlí<br>líslo protokolu: CZ-4                                                                               | dky: Pravidelná<br>14243-17-11-0010                                                      |            |                                                                                                    | Storno prohlí               | dky |
| Vozidlo                                                                                                    |                                                                                          |            | Zákazník                                                                                                    |                             |     |
| Druh:<br>Kategorie:<br>Provedeni:<br>Tovární značka:<br>Obch. označení<br>(typ):<br>VIN (17/17):<br>Typ motoru:                  | OSOBNÍ AUTOMOBIL<br>M1<br>AB HATCHBACK<br>SUZUKI<br>BALENO<br>JSAEGC11500106646<br>G13BB |            | Provozovatel  Provozovatel  Zadatel Titul: Jméno/název firmy 1: Příjmeni/název firmy 2: IČO: Ulice, č. p.: Město: psc^. | Venca<br>Dlouhý<br>Lhota 40 |     |
| Barva:                                                                                                    | Žlutá                                                                                    | •          | Měření emisí                                                                                                    |                             |     |
| Výrobce motoru:<br>Výrobní č. motoru:<br>Druh paliva:<br>Datum první reg.:<br>Rok výroby:<br>Reg. značka:<br>Číslo TP (dokladu): | BA<br>15 , 04 , 2008<br>1996<br>3E33804<br>ud723387                                      | *          | Základní palivo<br>Benzín •<br>Alternativní palivo<br>Vyberte •                                                         | Emisní systém *             |     |
| Kód země:<br>Zpět                                                                                                    | Česká republika - CZ                                                                     | <b>*</b>   |                                                                                                    | Uložit                      | ]   |

V případě, že zápis vozidla do systému CIS-STK prováděla operátorka bez přístupových práv k zadání emisního systému, je povinností mechanika překontrolovat a dovyplnit druh paliva a emisní systém podle skutečnosti. Po kontrole údajů může přistoupit k zahájení prohlídky měření emisí stiskem tlačítka **Uložit**.

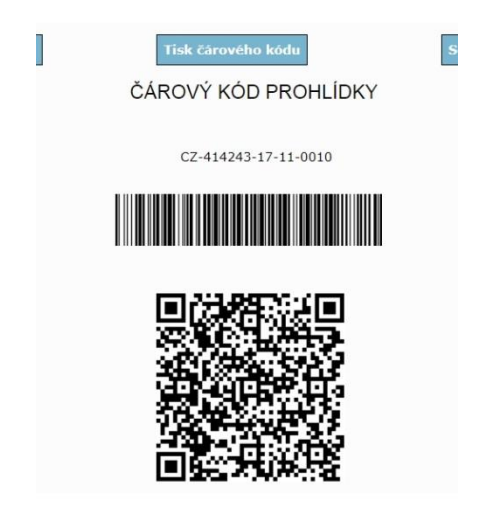

Na obrazovce se zobrazí čárový kód, který je určen k zahájení prohlídky měření emisí.

# 3.2 ZAHÁJENÍ PROHLÍDKY MOBILNÍ APLIKACÍ

Spuštění mobilní aplikace a načtení čárového kódu mechanika a QR kódu prohlídky je uvedeno v <u>Návodu k obsluze mobilní</u> <u>aplikace</u>.

Po zahájení prohlídky pořídí mechanik požadované fotografie, popsané v <u>Provozním řádku CIS-STK</u> a zmiňované také ve <u>Vyhl. č. 228/2017 Sb.</u>

# 3.3 NASTAVENÍ PARAMETRŮ U PŘÍSTROJŮ ACTIA – ATAL

Měřicí přístroje ATAL 505 a ATAL 605 potřebují před vlastním měřením nastavit parametry limitních hodnot. V aplikaci CIS-Emise vyberte v menu **Stanice SME -> Zápis z měření**.

|                 |                     |          | CIS-Emise |
|-----------------|---------------------|----------|-----------|
| Administrace SM | Stanice SME         | Nápověda |           |
|                 | Dokončené prohlídky |          |           |
|                 | Hledat              |          |           |
|                 | Zápis z měření      | J        |           |

Vyberte vozidlo, které chcete měřit a klikněte na číslo protokolu.

| Zápis z měření       |          |         |                      |                     |             |                |  |  |  |  |
|----------------------|----------|---------|----------------------|---------------------|-------------|----------------|--|--|--|--|
| Počet zobrazených zá | znamů: 1 |         |                      |                     |             | Aktua          |  |  |  |  |
| Reg. značka          | Značka   | Тур     | Číslo protokolu      | Stav                | Mechanik    | Druh prohlídky |  |  |  |  |
| 4M83195              | AUDI     | A3 (8L) | CZ-571204-17-12-0001 | Zahájená mechanikem | Bouda Tomáš | pravidelná     |  |  |  |  |
|                      |          |         |                      |                     |             |                |  |  |  |  |

Po výběru protokolu se zobrazí editační okno s možností nastavení limitních hodnot pro zážehové, resp. vznětové motory.

|                                                                                                    |                                                      | Nast | avení hodnot                           | měření p | ro ATAL                                          |    |                                                                                               |
|----------------------------------------------------------------------------------------------------|------------------------------------------------------|------|----------------------------------------|----------|--------------------------------------------------|----|-----------------------------------------------------------------------------------------------|
| Číslo protokolu: CZ-571204-17-12-00<br>Druh paliva: NM<br>Emisni systém: Řízený bez OBD<br>Typ motoru: ASV                                  | 01                                                   |      |                                        |          |                                                  |    | Vozidlo: AUDI - A3 (8L)<br>Reg. značka: 4M83195<br>VIN: WAUZZZ8LZ1A049267<br>Rok výroby: 2001 |
| Zadání limitních hodnot měření                                                                                                    |                                                      |      |                                        |          | Ostatní údaje                                    |    |                                                                                               |
| Měřené hodnoty<br>Volnobězné otáčky [1/min]<br>Přeběhové otáčky [1/min]<br>Střed. hodnota kouřivosti [1/mi<br>Šiřka pásma kouřivosti [1/mi] | Minimum<br>800<br>3500                               | *    | Maximum<br>1000<br>4200<br>1,0<br>0,65 | *        | Teplota motoru min.:<br>Proběh:<br>Počet výfuků: | 70 | [° C]<br>km<br>Ddeslat k mëření                                                               |
| Typ sání: O Nepřepřiovaný<br>Typ sondy: O P1 (10 mm, malá)                                                                                  | <ul> <li>Turbo</li> <li>P2 (27 mm, velká)</li> </ul> |      |                                        |          |                                                  |    |                                                                                               |

Po vyplnění limitních hodnot stiskněte tlačítko **Odeslat k měření** a limitní hodnoty jsou odeslány ke zpracování do měřícího přístroje. Nyní mechanik provede měření emisí standardním způsobem.

| B | Údaje byly odeslány do měřícího přístroje. |
|---|--------------------------------------------|
|   | Beru na vědomí                             |

# 3.4 EDITACE VÝSLEDKU MĚŘENÍ

Po ukončení měření emisí se v měřícím přístroji stiskem tlačítka **Uložit** uloží soubor s daty měření ve formátu XML do vybrané složky (viz bod <u>2.3.2</u>). Měřící přístroje jednotlivých výrobců mohou mít způsob nastavení ukládání dat odlišné, proto popis nastavení ukládání není součástí tohoto návodu.

Po ukončení měření a odeslání výsledku měření v aplikaci CIS-Emise stiskneme tlačítko **Aktualizovat**, a u vozidel, u kterých se přenesly informace z měřicího přístroje, se v posledním sloupci objeví příznak existence datového souboru.

|      |                      |                     |               | Aktı           | ializovat/Vyhledat |
|------|----------------------|---------------------|---------------|----------------|--------------------|
| p    | Číslo protokolu      | Stav                | Mechanik      | Druh prohlídky | XML Data           |
| (5J) | CZ-414243-17-12-0001 | Zahájená mechanikem | Florián Luděk | pravidelná     | Ano                |
| 3L)  | CZ-571204-17-12-0001 | Zahájená mechanikem | Bouda Tomáš   | pravidelná     |                    |

Data z prohlídky již byla načtena, klikněte myší na čísle příslušného protokolu. Otevře se okno pro kontrolu zadaných hodnot.

|                         | Kon                  | trola d | lat vozidla                                              |                  |
|-------------------------|----------------------|---------|----------------------------------------------------------|------------------|
| Druh prohlídky: p       | ravidelná            |         |                                                          |                  |
| Číslo protokolu: C      | Z-414243-17-12-0001  |         |                                                          | Storno prohlidky |
| Vozidlo                 |                      |         | Měření emisí                                             |                  |
| Druh:                   | OSOBNÍ AUTOMOBIL     | *       | Základní palivo                                          | Emisní systém 🔹  |
| Kategorie:              | M1 -                 | *       | Benzín 🔹 *                                               | Neřízený         |
| Provedení:              | v                    |         | Alternativní palivo                                      | Řízený bez OBD   |
| Tovární značka:         | ŠKODA -              | *       | Vyberte 🔹                                                | Rizeny s OBD     |
| Obch.označení<br>(typ): | FABIA (5J)           | to form | nuláči již pelze editovat. Problídku                     |                  |
| VIN (17/17):            | TMBJM6NJ6HZC         | změny   | tormovat nebo dokončit.<br>ve formuláři nebudou uloženy. |                  |
| Typ motoru:             | CJZC                 |         |                                                          |                  |
| Barva:                  | Vyberte              | Beru n  | a vēdomí                                                 | Dokončit         |
| Výrobce motoru:         |                      | ]       |                                                          |                  |
| Výrobní č. motoru:      |                      |         |                                                          |                  |
| Druh paliva:            | BA                   | *       |                                                          |                  |
| Datum první reg.:       | 01 . 01 . 2017       |         |                                                          |                  |
| Rok výroby:             | 2017                 |         |                                                          |                  |
| Reg. značka:            | 6P86585              | *       |                                                          |                  |
| Číslo TP (dokladu):     |                      | *       |                                                          |                  |
| Kód země:               | ČESKÁ REPUBLIKA - CZ |         |                                                          |                  |
| Zpēt                    |                      |         |                                                          |                  |

Zobrazená data již nelze editovat, stiskněte že berete vědomí. Po kontrole zadaných dat pokračujte stiskem tlačítka **Dokončit** na poslední editační obrazovku.

|                                                                                                    |                              | Dokončení měření emisí |                 |                      |                |                                                                                       |
|----------------------------------------------------------------------------------------------------|------------------------------|------------------------|-----------------|----------------------|----------------|---------------------------------------------------------------------------------------|
| Číslo protokolu: CZ-414243-17<br>Druh paliva: BA<br>Emisní systém: Řízený s OBD<br>Typ motoru: CJZC | -12-0001                     |                        |                 |                      | Vozidl<br>VIN: | o: ŠKODA - FABIA (5J)<br>RZ vozidla: 6P86585<br>TMBJM6NJ6HZ088900<br>Rok výroby: 2017 |
| Výpis zjištěných údajů                                                                              |                              |                        | Výsledek em     | isní prohlídky       |                |                                                                                       |
| RJ / OBD Readiness Měřené ho                                                                        | inoty                        |                        |                 |                      |                | _                                                                                     |
| Komunikační protokol:                                                                               | CAN (ISO 15765-4)            |                        | Proběh:         | 6900                 | km             | •                                                                                     |
| Identifikační řetězec CVN:<br>Identifikační řetězec CALID:                                          | 16A91C2B<br>04E027BB9085BAAD |                        | Mechanik:       | Luděk Florián        |                | *                                                                                     |
| Kontrola MIL:                                                                                       | nesvítí<br>0 km              |                        | Shodnost úda    | jů typu motoru:      |                | SOUHLASÍ -                                                                            |
| Čas od vzniku DTC:                                                                                  | 0                            |                        | Výsledek vizu   | ální kontroly:       |                | VYHOVUJE +                                                                            |
| Počet zjištěných DTC:                                                                               | 0                            |                        | Těsnost plyno   | vého zařízení:       |                | NENÍ -                                                                                |
| Vypis uložených DTC:                                                                                |                              |                        | Kontrola nádr.  | ží LPG/CNG:          |                | Zobrazit                                                                              |
|                                                                                                    |                              |                        | Vyhodnocení :   | stavu ŘJ: BEZ        | ZÁVAD          | •                                                                                     |
|                                                                                                    |                              |                        | Vizuální kontre | ola MIL (zap.motor)  |                | NESVÍTÍ -                                                                             |
|                                                                                                    |                              |                        | Ochranná nále   | epka č.: 00001       | 234            | VYDÁNA 🗸                                                                              |
|                                                                                                    |                              |                        | Termín příštiho | o měření emisí:      | 6 •            | . 12 • . 2019 •                                                                       |
| Poznámky:                                                                                           |                              |                        |                 |                      |                |                                                                                       |
| Případné další poznámky pište Zľ                                                                    | DE                           | *                      | Celkový výsle   | dek kontroly vozidla | :              | • JUNOHYV                                                                             |
| <                                                                                                   |                              | *                      |                 |                      |                | Dokončit                                                                              |
| Storno prohlídky                                                                                    |                              |                        |                 |                      |                |                                                                                       |

V levé části jsou zobrazeny vyčtené (naměřené) hodnoty z měřicího přístroje. Pod naměřenými hodnotami je editační pole, kam můžete zapsat poznámky k protokolu. Poznámka o shodnosti typu motoru instalovaného ve vozidle v porovnání s doklady a poznámka o údajích měření, které jsou přílohou protokolu jsou do poznámek vkládány samočinně, není potřeba je vypisovat.

Mechanik v pravé části obrazovky doplní aktuální proběh vozidla, označí výběrovými položkami skutečný stav kontroly vozidla a v případě, že je povoleno vydání ochranné nálepky, zapíše toto číslo do příslušného pole.

V případě nevyhovujícího měření nelze zadat číslo ochranné nálepky a ani změnit celkový výsledek prohlídky na vyhovující.

| Výpis zjištěných údajů                                                                                                    |                                                                                | ١ | Výpis zjištěných úd                                                                               | ajů                                                                             |                                                                  |  |
|----------------------------------------------------------------------------------------------------|--------------------------------------------------------------------------------|---|---------------------------------------------------------------------------------------------------|---------------------------------------------------------------------------------|------------------------------------------------------------------|--|
| ŘJ / OBD Readiness Měřené hod                                                                                                    | dnoty                                                                          | Ř | U / OBD Readiness                                                                                 | Měřené hodnoty                                                                  |                                                                  |  |
| Komunikační protokol:<br>Identifikační řetězec CVN:<br>Identifikační řetězec CALID:<br>Kontrola MIL:<br>Vzdálenost DTC:<br>Čas od vzniku DTC:<br>Počet zjištných DTC:<br>Výpis uložených DTC: | CAN (ISO 15765-4)<br>16A91C2B<br>04E027BB9085BAAD<br>nesviti<br>0 km<br>0<br>0 |   | COMP<br>FUEL<br>MISF<br>EGR/VVT<br>O2S-HEAT<br>O2S-FUNC<br>A/C<br>SAS<br>EVAP<br>HCAT<br>CAT-FUNC | Podporováno<br>Ano<br>Ano<br>Ano<br>Ano<br>Ano<br>Ano<br>Ano<br>Ano<br>Ano<br>A | Otestováno<br>Ano<br>Ano<br>Ano<br>Ano<br>Ano<br>Ano<br><br><br> |  |
|                                                                                                    |                                                                                |   | HCAT<br>CAT-FUNC                                                                                  | Ano                                                                             | Апо                                                              |  |
|                                                                                                    |                                                                                |   |                                                                                                   |                                                                                 |                                                                  |  |

| Výpis zji | štěných úd | lajů           |         |          |  |
|-----------|------------|----------------|---------|----------|--|
| ŘJ / OBD  | Readiness  | Měřené hodnoty |         |          |  |
| Volnoběž  | né otáčky  | Zvýšené otáčky |         |          |  |
|           |            | Mininum        | Maximum | Naměřeno |  |
| Otáčky    | [1/min]    | # 600          | # 800   | 676      |  |
| со        | [%]        |                | # 0,30  | 0,00     |  |
| CO2       | [%]        |                |         | 14,88    |  |
| нс        | [ppm]      |                |         | 0        |  |
| Lambda    | [-]        | # 0,970        | # 1,030 | 1,004    |  |
| 02        | [%]        |                |         | 0,09     |  |
| COcorr    | [%]        |                |         | 0,00     |  |
| NOx       | [ppm]      |                |         | 0,00     |  |
|           |            |                |         |          |  |
|           |            |                |         |          |  |

| Výpis zjištěných údajů |         |                |         |          |  |  |
|------------------------|---------|----------------|---------|----------|--|--|
| ŘJ / OBD Rea           | adiness | Měřené hodnoty |         |          |  |  |
| Volnoběžné o           | otáčky  | Zvýšené otáčky |         |          |  |  |
|                        |         | Mininum        | Maximum | Naměřeno |  |  |

| Otáčky | [1/min] | # 2400  | # 2600  | 2527  |
|--------|---------|---------|---------|-------|
| со     | [%]     |         | # 0,20  | 0,00  |
| CO2    | [%]     |         |         | 14,86 |
| HC     | [ppm]   |         |         | 0     |
| Lambda | [-]     | # 0,970 | # 1,030 | 1,000 |
| 02     | [%]     |         |         | 0,00  |
| COcorr | [%]     |         |         | 0,00  |
| NOx    | [ppm]   |         |         | 0,00  |
|        |         |         |         |       |
|        |         |         |         |       |

# 3.5 DOKONČENÍ PROHLÍDKY MECHANIKEM

Po stisku tlačítka **Dokončit** se zobrazí informativní okno s náhledem pořízených fotografií. Zde by měl mechanik zkontrolovat, zda jsou připraveny k odeslání všechny fotografie, které pořídil na mobilní zařízení.

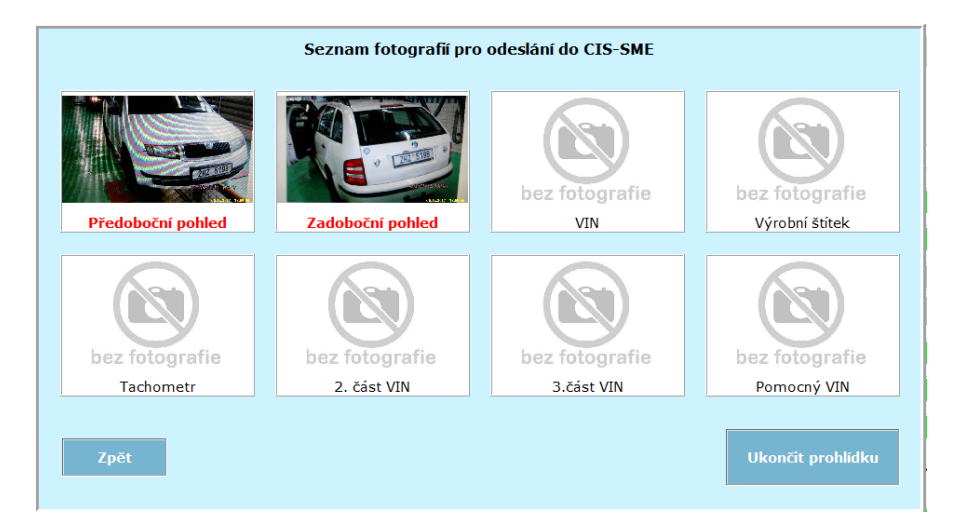

Pokud nejsou pořízeny všechny fotografie, může se ještě vrátit zpět stiskem tlačítka **Zpět** v levém dolním rohu. Pokud jsou zobrazeny všechny pořízené fotografie, může ukončit prohlídku stiskem tlačítka **Ukončit prohlídku**.

Jediné dvě fotografie jsou označeny červeným tučným nadpisem – **předoboční pohled** a **zadoboční pohled**. Tyto dvě fotografie **musí být vždy** pořízeny, jinak nelze ukončit prohlídku. Výjimku tvoří prohlídka vojenských vozidel, kde je naopak zakázáno pořizovat jakékoli fotografie.

Pokud jsou k odeslání připraveny všechny pořízené fotografie, stiskem tlačítka **Ukončit prohlídku** dojde k odeslání do CIS-STK. Zároveň je prohlídka v CIS-STK ukončena a mechanik je uvolněn pro další měření emisí.

Operátor SME ukončí prohlídku v CIS-STK vytištěním protokolu o výsledku měření emisí a předáním zákazníkovi.